## 成績管理-補考登分功能說明

## 一、補考登分規則:

schoolsoft

- 如欲輸入補考登分資料,請先進行該學期成績結算,補考名單才會呈現資料。
  學期成績結算:請至管理設定→學期成績結算,進行結算。
- 2. 呈現於補考登分列表之學生,均為該領域未達 60 分之學生。
- 3. 使用科目補考登分,系統會呈現不及格分科於補考登分列表(如領域及格則不會呈現)。

EX:甲生,國文 64、英文 45、語文領域 54.5,在科目補考登分甲生僅會呈現在英文 不及格名單列表內,提供老師輸入英文補考後分數。

- 4. 補考後領域分數或者於分科補登計算至領域補考成績最高僅為 60 分。
- 5. 補考登分輸入注意事項:

∻

- 分科補登:使用分科補登補考成績,執行學期成績結算後,會結算至該領域之 補考成績。
- ◆ 領域補登:使用領域補登補考成績,執行學期成績結算後,僅影響該領域之補 考成績,不影響該領域之分科補考成績。
- ◆ 若同一領域同時輸入領域補考分數與科目補考分數,結算時以領域補考分數為 主。
- ◆ 若已輸入領域補考分數,如要改為分科補登,請先清除該領域已補登之領域補 考分數。
- 二、 補考登分權限:

| 權限       | 功能                    |
|----------|-----------------------|
| 成績管理-管理權 | 可輸入、列印與刪除所有學生各學期補考分數  |
| 成績管理-編輯權 | 僅提供該授課教師輸入上學期與當學期科目補考 |
|          | 登分成績(不提供領域補考登分)       |

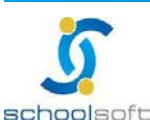

臺北 236 新北市土城區忠義路 21號 4 樓電話 02-2264-2345 傳真 02-2265-4316

台中 402 台中市南區樹義一巷 26-1 號 3 樓電話 02-2264-2345 傅真 02-2265-4316 客服專線 0800-880-928 統編 96940261 http://www.schoolsoft.com.tw schoolsoft

## 三、 補考登分操作步驟:

步驟一:選擇欲登錄補考分數方式與輸入學年度、年班、科目或領域。

80 8

| -    |                |          | 成績管理【管理】(     | 查詢) 手冊 🛛 🔓  |                |         |      |
|------|----------------|----------|---------------|-------------|----------------|---------|------|
| 成約   | 遺輸入            | 補考登分     | 成績補登          | 能力指標        | 成績查詢           | 國中小表單列印 | 管理設定 |
|      |                |          | 229000 119122 |             | A STANDELE R S |         | 3-11 |
|      |                | 1        |               |             |                |         |      |
| 補考登分 | 科目登分 🗸         | 103學年第2學 | 期 🖌 🥬 🖌 🦷     | 九年801 ∨  全部 | 「科日 ✔   宣詢     | 重選      |      |
| 補考登分 | 科目登分 ▼<br>科目登分 | 103學年第2學 | 期 ♥ 9年級 ♥     | 九年801 ♥ 全部  | 料目 ¥ 登詢        | 重選      |      |

步驟二:選擇完成後點選查詢,即可呈現欲查詢之補考名單資料。

|       | 成績             | 管理【管理】(查 | 詢)手冊        | 38        |              |      |
|-------|----------------|----------|-------------|-----------|--------------|------|
| 成績輸入  | 補考登分           | 成績補登     | 能力指標        | 成績查討      | 國中小表單列印      | 管理設定 |
| 考登分領域 | 登分 ✔ 103學年第2學期 | ✔ 9年級    | ✔ 九年801 ✔ 全 | 部領域       | ✔ 查詢 重選      |      |
| 九年801 | 語文領域           | 12節      | 不及格8人       | 1 H K 2 A | 通過2人 / 不及格3, | l.   |
| 九年801 | 數學領域           | 4節       | 不及格9人       | 和考察分      | 通過4人 / 不及格2) | C.   |
| 九年801 | 藝術與人文領域        | 3節       | 不及格1人       | M 829     |              |      |
| 九年801 | 彈性領域           | 1節       | 不及格2人       | 和考察分      |              |      |

步驟三:點選補考登分,即可開始輸入補考分數。

| 九年801 | 數學領域 | 4節 | 不及格9人 | 新·福考室力 |
|-------|------|----|-------|--------|
|-------|------|----|-------|--------|

領域登分畫面:

| 成績輸入  | 補考者    | ž£  | 成績補登  | 能力指標    | 成績查詢  | 國中小表單列印     | 管理設定                 |
|-------|--------|-----|-------|---------|-------|-------------|----------------------|
| 九年801 | 數      | 學領域 | 4領    | 予 不及格9人 |       | 補者登分        |                      |
|       |        |     |       |         | ◉ 無小蟲 | ጷ ○小數一位 ○小數 | <sub>大二位</sub> 儲存 返回 |
|       | m 96   | 世力  | WE DI |         | 補考登分  |             |                      |
|       | EE 10t | 建有  |       | 學期領域成績  | \$    | <b>捕考成績</b> |                      |
|       | 07     | 劉锜  | 女     | 44      |       |             |                      |
|       | 08     | 謝佑  | 男     | 52      | Γ     |             |                      |

科目登分畫面:

| 成績輸入  | 補        | 考登分     | 成績補留    | ž  | 能力指標 | 成績查詢  | 國中小表單列    | 印管理設定       |
|-------|----------|---------|---------|----|------|-------|-----------|-------------|
| 九年801 | 數學       | 4.0     | ŤĒ      | 老師 | ரு   | 不及格9人 |           | 5章分         |
|       |          |         |         |    |      | ◉無小   | 數 〇小數一位 〇 | )小數二位 儲存 返回 |
|       | at He    | tut- dz | -14E-Q1 | 領域 |      | 補考登分  |           |             |
|       | .EE: 30% | 911A    | 12/01   | 成績 | 學期成  | 績     | 補考成績      |             |
|       | 07       | 劉猗      | 女       | 44 | 44   |       |           |             |
|       | 08       | 謝佑      | 男       | 52 | 52   |       |           |             |

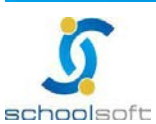

台中 402 台中市南區樹義一巷 26-1號 3 樓電話 02-2264-2345 傳真 02-2265-4316 客服專線 0800-880-928 統編 96940261 http://www.schoolsoft.com.tw 步驟四:輸入完成補考分數後,請至<mark>管理設定→學期成績結算</mark>,進行結算。

60 8

(注意:若同一領域同時輸入領域補考分數與科目補考分數,結算時以領域補考分數為 主。)

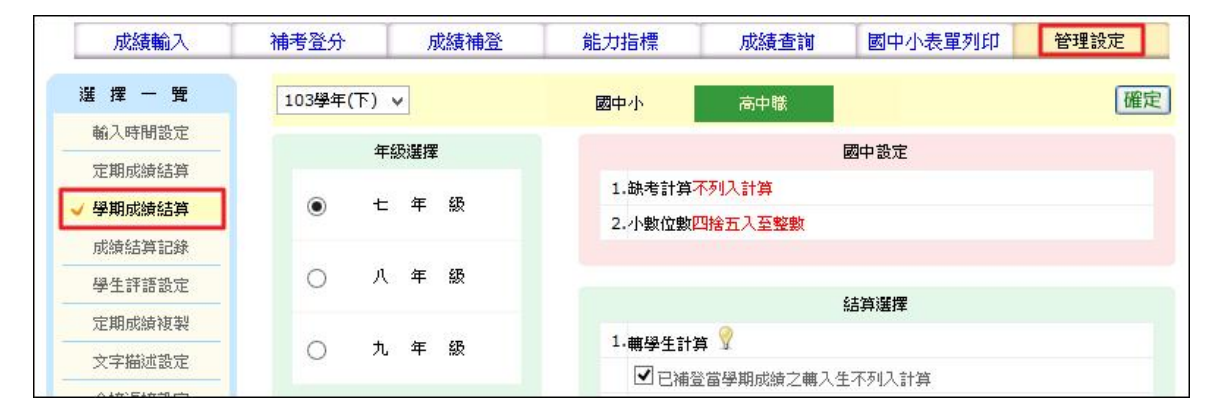

<u>步驟五</u>:結算完成後,即可至<mark>國中小表單列印</mark>→學生成績通知單</mark>列印補考後擇優 成績,如:學期成績 單、學籍卡、五學期成績單、學期不及格名單與不符合畢業 資格名單,均可列印擇優後成績。(注意:成績選擇選擇最高成績)即為擇優後成 績)

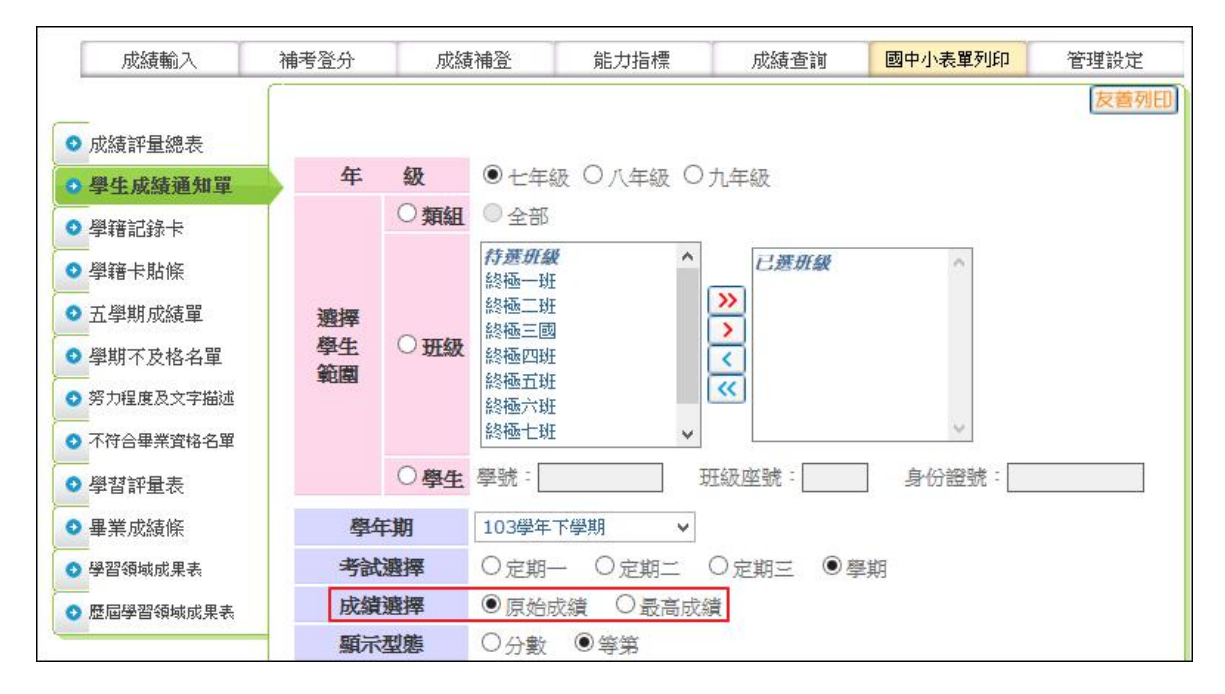

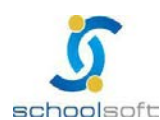

## schoolsoft

80 8

四、登錄補考分數後,欲計算出補考後畢業成績方式:
 <u>步驟一</u>:輸入完成補考後成績,並且學期成績已進行結算後,即可至<mark>管理設定</mark>
 →畢業成績設定,(各領域比重為1:1無須設定),進行結算。

| 成績輸入     | 補考登分 | 成績祥  | <b>静登</b> | 力指標      | 成績查詢           | 國中小表單列印      | 管理設定 |  |
|----------|------|------|-----------|----------|----------------|--------------|------|--|
| 選擇一覽     |      | 審    | 業生設定      |          | 儲存調            | 8定 結算 新增 列ED | )    |  |
| 輸入時間設定   | 學年   | 選擇   | 103學年 🗸   |          |                |              |      |  |
| 定期成績結算   | 徳行)  | 成績   | 〇計算 (     |          |                |              |      |  |
| 學期成績結算   | 小數   | 位數   | ◎ 整數 (    |          |                |              |      |  |
| 成績結算記錄   | 設定   | 時間   | 104年04月(  | 09日 14時4 | 16分            |              |      |  |
| 學生評語設定   | 結算   | 時間   | 104年04月(  | 07日 17時3 | 37分            |              |      |  |
| 定期成績複製   |      |      |           | 領域配重設定   | È              |              |      |  |
| 文字描述設定   | 1    |      | 計算項目      |          |                |              |      |  |
| 全校返校設定   | 領域名稱 | (    | 點選十,新增計算  | 尊科目)     | 領              |              |      |  |
| 班級備註設定   |      |      |           |          | 七上:            | ቲፑ: 🚺        |      |  |
| 表單簽章設定   | 國文   | 🕂 國文 |           | ×        | 八上: 2.0        | 八下: 2.0      |      |  |
| 自訂表單設定   |      |      |           |          | 九上: <b>2.0</b> | 九下: 2.0      |      |  |
| / 畢業成績設定 |      |      |           |          | 七上:            | 七下:          |      |  |
| 輸入成績檢查   | 英文   | 🕂 英語 |           | ×        | 八上: 1.0        | 八下: 1.0      |      |  |
| 指標評等設定   |      |      |           |          | 九上: 1.0        | 九下: 1.0      |      |  |

<u>步驟二</u>:結算完成後,點選<mark>列印</mark>,成績選擇→最高成績,系統即可依據選項呈 現擇優後畢業成績。

| 選 挥 一 覽  | 😻 Mozilla Firefox                   | - 🗆 🗙            | 儲存設定<br>結算<br>新增<br>列ED     |
|----------|-------------------------------------|------------------|-----------------------------|
| 輸入時間設定   | etest3.schoolsoft.com.tw/jsp/scorer | ngt/setup/setup_ |                             |
| 定期成績結算   |                                     | ^                |                             |
| 學期成績結算   | 畢業獎項查詢                              |                  | 教二位                         |
| 成績結算記錄   |                                     |                  | PD                          |
| 學生評語設定   |                                     |                  |                             |
| 定期成績複製   |                                     |                  |                             |
| 文字描述設定   | □ 健康央溜貢                             |                  |                             |
| 全校返校設定   |                                     |                  | 領域加權配重                      |
| 班級備註設定   | □ 自然與生活和技                           |                  | : 七下:                       |
| 表單鏡章設定   | □                                   |                  | : 2.0 八下: 2.0               |
| 自訂表單設定   |                                     |                  | : 2.0 九下: 2.0               |
| ✔ 畢業成績設定 | 日常生活表現                              |                  | : 七下: ·                     |
| 輸入成績檢查   |                                     |                  | :1.0 八下:1.0                 |
| 指標評等設定   |                                     |                  | : <b>1.0</b> 九下: <b>1.0</b> |
| 努力程度設定   | test1                               |                  | : 七下:                       |
| 修改權限設定   | L testz                             |                  | :                           |
| 科目配重設定   | 成績邊擇: 原始成績 ▼                        |                  | 九下: 1.0                     |
|          | 列印班級:原始成績                           |                  | ; 七下:                       |
|          | 列印名次:加雪风湖                           |                  | 2.0 八下: 2.0                 |
|          | 列印型態: PDF ✓                         |                  | 2.0 九下: 2.0                 |
|          | 關閉(確定)                              | Ŷ                |                             |
|          | THE REAL OF THE                     |                  | 1.0 八下: 1.0                 |

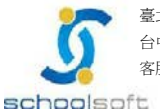

臺北 236新北市土城區忠義路 21號 4 樓電話 02-2264-2345 傳真 02-2265-4316 台中 402 台中市南區樹義一巷 26-1號 3 樓電話 02-2264-2345 傳真 02-2265-4316

客服專線 0800-880-928 統編 96940261 http://www.schoolsoft.com.tw